## **INSTRUCTIVO EXPEDICIÓN DE CERTIFICADO EN LINEA**

Necesita un certificado de Cámara de Comercio, siga los siguientes pasos para obtenerlo:

1. ingrese a la página de la cámara de comercio de Duitama.

| Google | camara de comercio de duitama X 🌵 💿 🤇                                                                                                    |
|--------|----------------------------------------------------------------------------------------------------|
|        | Q Todo 📀 Maps 🗈 Imágenes 🗉 Noticias 🕩 Vídeos 🕻 Más Herramientas                                                                                                    |
|        | Cerca de 197.000 resultados (0,40 segundos)<br>https://ccduitama.org.co  Cámara de Comercio de Duitama: Inicio<br>cámara DE COMERCIO DE DUITAMA · Sede Principal: · Horario de atención presencial: ·<br>Seccionales y horario de atención presencial · Líneas de atención: · Correo |
|        | Compra de certificados<br>La Cámara de Comercio de Duitama ofrece al público en                                                                                                    |
|        | Tramitesvirtuales<br>Certificados Afiliados 2022 · Certificados 2021 · Trámite de                                                                                                    |
|        | Registro Mercantil<br>La función principal del registro mercantil es ser un instrumento                                                                                                    |
|        | <b>Contáctenos</b><br>Opening Hours. Mon to Fri: 10am – 6pm. Saturday: 8am – 6pm                                                                                                    |
|        | Más resultados de ccduitama.org.co »                                                                                                    |

2. Ingrese a la hoja de compra de certificados.

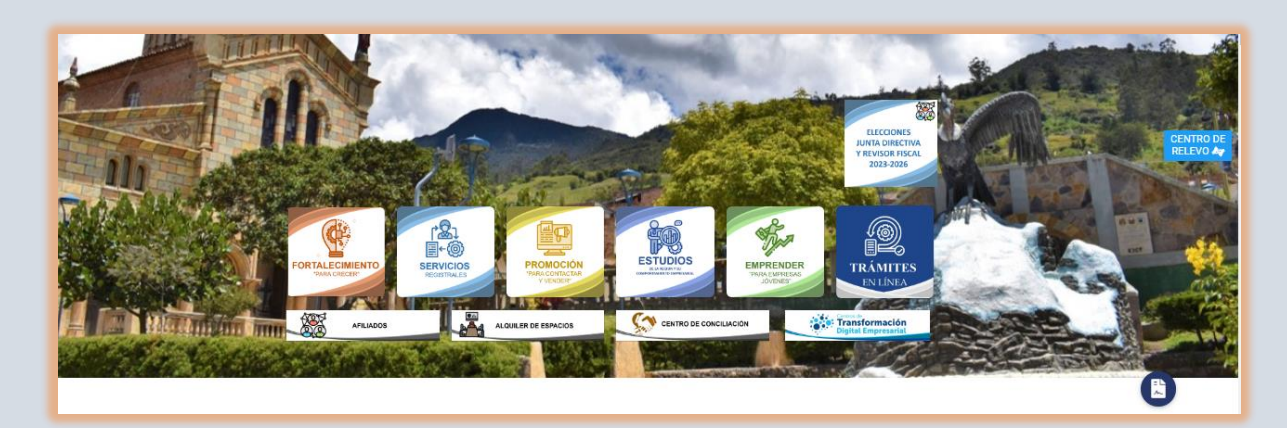

3. El sistema lo direcciona a la página RUES (ww.rues.org.co), haga clic en la lupa roja, luego de digitar el número de identificación.

| 📌 RUES                                                                                                    | Consulta Para Estátadas Consulta Benefácio a Empresarios Guía de Usuario Ríolático Guía de Usuario Registrado Cimuna do Comunio - Autor el 19.500 🗚 🕰 Conso phedo A                                                                                                    |
|----------------------------------------------------------------------------------------------------|----------------------------------------------------------------------------------------------------|
| Finite     Finite     Finite     Finite     Entation do su Triamite     Constant do Conversion     Consulta Trialmente     Datas Personales     Formales CAE     Formales CAE     Finite     Finite | Image: Contract of the Contract of the Contract |
|                                                                                                    | Información de sociedades no operativas:         La logis de insoj vil Concho ado stá se zona. Incluía a la Spontendencia de Sociedades para dictarar la distilución de las sociedades no operativas.         Se presume no operativas:         • Las docidades e ano hagan monsolo la maticia.         • Las docidades e ano hagan monsolo la maticia.         • Las docidades e ano hagan monsolo la maticia.         • Las docidades que no hagan monsolo la maticia.         • Las docidades que no hagan maticia da monsolo ne monsolo de la maticia.         • Las docidades landa e una ta la auercia do monsolo de la maticia.         • Protectore       >         • Docidades lan                                                                                                    |

4. De clic sobre el nombre de la empresa o persona natural y luego de clic en INFO

| 📌 RUES                 |                 | Consulta Beneficio a Er               | opresarios | <u>Guia de Usuario</u> | Cámar    | ras de Comercio         | ¿ <u>Qué es el RU</u> |
|------------------------|-----------------|---------------------------------------|------------|------------------------|----------|-------------------------|-----------------------|
| hida                   | Realice su      | ı consulta empresarial o soci         | al         |                        |          |                         |                       |
| > Registros +          |                 | · · · · · · · · · · · · · · · · · · · |            | Número de l            | dentiño  | ación 🔍 🔍               |                       |
| > Estado de su Trámite | Recomendatione  | s de uso                              |            | Digite el número       | de ident | ificación sin puntos, g | auiones ni digito de  |
| > Cámaras de Comercio  | <u>ଜ</u> ହ      |                                       |            |                        |          |                         |                       |
| Consulta Tratamiento   | NIT o Núm Id.   | 🔶 Razon Social ó Nombre 🔶 Sigla       | ę          | Municipio/Dpto         | ÷        | Categoria               |                       |
| Formation CAE          | •               | X00000 X000000 X000000 X000000 X00000 | þ          |                        |          | SOCIEDAD & PER          | SONA JURIDICA         |
| Recaudo Impuesto de    | Estado Registro | > Mercantil ACTIVA                    |            |                        |          |                         |                       |

5. Verifique la información del certificado que va a solicitar (persona natural y/o jurídica) y ubíquese en el botón comprar certificado.

| <del>帅</del> RUES                                   |                                                | Consulta Para Entidades                            | Consulta Beneficio a Empresarios | Guía de Usuario Público | Guía de Usuario Registrado | Cámaras de Comercio          | <u>¿Quó es el RUES?</u>  | Acceso privado 🛧 |
|-----------------------------------------------------|------------------------------------------------|----------------------------------------------------|----------------------------------|-------------------------|----------------------------|------------------------------|--------------------------|------------------|
| > Inicio                                            | « Regresar                                     |                                                    |                                  |                         |                            |                              |                          |                  |
| Estado de su Trámite                                |                                                | ****                                               | ]                                |                         |                            | REGISTRO MER                 | RCANTIL                  |                  |
| <u>Consulta Tratamiento</u> <u>Datos Personalos</u> | La siguiente información es reportada<br>Sigla | por la cámara de comercio y es de tipo informativo | -                                |                         |                            |                              |                          |                  |
| > Formatos CAE<br>Recaudo Impuesto de               | Cámara de comercio                             | DUITAMA                                            |                                  | -                       |                            |                              |                          |                  |
| > Registro                                          | Identificación                                 | CEDULA DE CIUDADANIA                               |                                  |                         | <b>`</b>                   |                              |                          |                  |
|                                                     | 🔀 Registro Merca                               | antil                                              |                                  |                         | Temp                       | ar Certificado               |                          |                  |
|                                                     | Numero de Matricula                            | 41973                                              |                                  |                         | Repres                     | entantes Legales             | anti-anda man ta Channen | da Camania       |
|                                                     | Último Año Renovado                            | 2015                                               |                                  |                         |                            | adur corresponde acrepone re | cauado por la carrara    | ue camerou.      |

6. Paso 1, Verificamos la información de consulta y seleccionamos el carrito de compra. recuerde que en el caso de requerir un certificado de persona natural este se denominará "de Matricula", en el caso de requerir un certificado de Sociedad Comercial este se denominará "de existencia", en el caso de requerir certificado de Entidad Sin Ánimo de Lucro, este se denominará "de ESADL" y de Registro Único de Proponentes, se denomina "de proponentes".

| •                                                                    |                                                                                                  | •                  |
|----------------------------------------------------------------------|--------------------------------------------------------------------------------------------------|--------------------|
| Q Paso 1                                                             | la Paso 2                                                                                        | \$ Paso 3          |
| Consulta                                                             | Solicitud                                                                                        | Pago               |
| Compra rápida de certificados                                        |                                                                                                  |                    |
| Por favor seleccione el filtro de<br>Al continuar, acepta nuestros f | e búsqueda y coloque el valor a consultar y de clic en el<br>términos y condiciones Ver <b>1</b> | botón continuar.   |
| Buscar por:                                                          | Ingresar el dato a buscar                                                                        |                    |
|                                                                      | XXXXXXXXXXX                                                                                      | <b>Q</b> Consultar |
| ↑ Nombre/Razón So                                                    | cial 🖘 Matrícula                                                                                 | N Proponente N     |
| Persona Natural                                                      | XXXXX XXXXXXX                                                                                    | XXXX ^             |
|                                                                      |                                                                                                  |                    |

7. Paso 2 Seleccionamos la cantidad de certificados a Comprar y añadimos al carrito y Posteriormente al botón de pagar.

| <b>Q Paso 1</b><br>Consulta | Paso 2<br>Solicitud | •<br><b>\$ Paso 3</b><br>Pago                                                                                                    |
|-----------------------------|---------------------|----------------------------------------------------------------------------------------------------|
| Solicitar certificados      | Ce                  | Matricula: vvyvyvyv<br>Carrito 1<br>rtificados de torícula (Min.1): ×<br>5 × 1 = \$3,600.00<br>Subtotal: \$3,600.00<br>Pagar Limpiar |

8. A continuación nos indica el pago no presencial debemos dar en continuar.

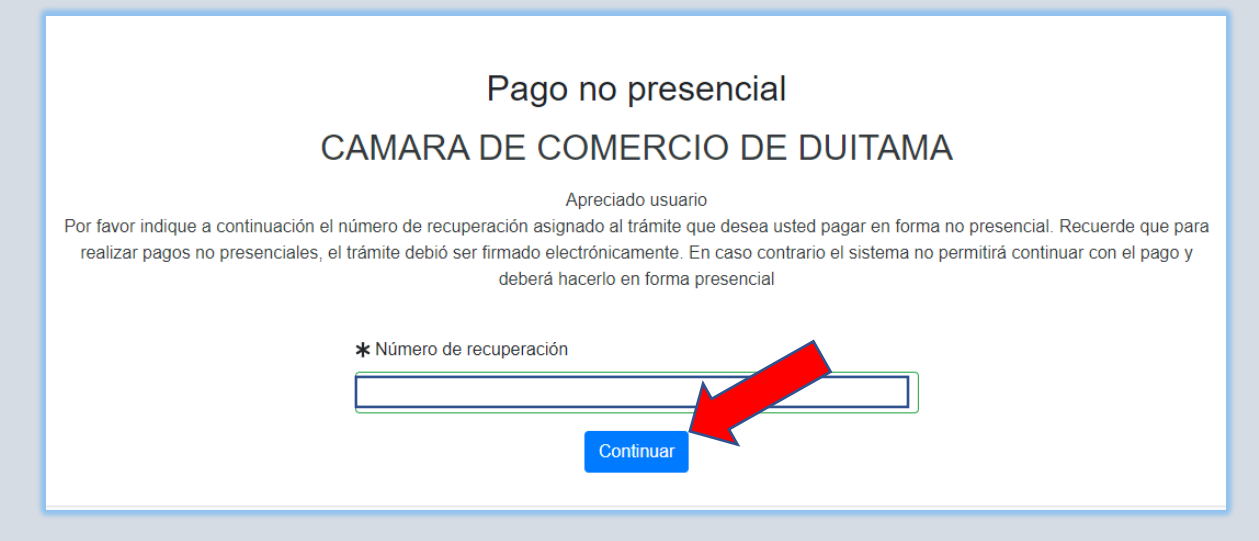

9. Posteriormente se diligencian todos los datos del cliente pagador, persona natural o jurídica, a nombre de quien se expedirá la factura electrónica.

| de Tinne de alignate                           |             | de Tiere i de estitue ei fee                             | de quien se ung                                                                                                    | di Ideetii                                        |                                                 |  |
|------------------------------------------------|-------------|----------------------------------------------------------|----------------------------------------------------------------------------------------------------|---------------------------------------------------|-------------------------------------------------|--|
| * Tipo de cliente                              |             | * Tipo Identificación                                    |                                                                                                    | * Identific                                       | acion dei cliente                               |  |
| Seleccione                                     | ~           | ✓ Seleccione ✓                                           |                                                                                                    | En caso de NITS incluya el dígito de verificación |                                                 |  |
|                                                |             | Datos de ut                                              | picación comercial                                                                                                    |                                                   |                                                 |  |
| * Dirección                                    |             |                                                          | * Municipio                                                                                                    |                                                   | Código postal                                   |  |
|                                                |             |                                                          | Seleccione                                                                                                    | ~                                                 |                                                 |  |
|                                                | Dates de ut |                                                          |                                                                                                    |                                                   |                                                 |  |
| * Dirección                                    | Datos de di | icación para notificad                                   | ión Duplique desde dato:                                                                                                    | s comerciales                                     | Código postal                                   |  |
| * Dirección                                    | Datos de ut | icacion para notificad                                   | ión Duplique desde dato:                                                                                                    | s comerciales                                     | Código postal                                   |  |
| <b>★</b> Dirección                             | Datos de u  | licacion para notificad                                  | ión Duplique desde dato<br>* Municipio<br>Seleccione<br>ntacto no presencial                                                                          | s comerciales                                     | Código postal                                   |  |
| ★ Dirección                                    | Nro. Celula | Datos para co                                            | ión Duplique desde dato<br>* Municipio<br>Seleccione<br>ntacto no presencial<br>* Pais                                                                | s comerciales                                     | Código postal                                   |  |
| ★ Dirección                                    | Nro. Celula | Datos para co                                            | ión Duplique desde dato<br>* Municipio<br>Seleccione<br>ntacto no presencial<br>* Pais<br>Colombia                                                    | s comerciales                                     | Código postal          Kenguaje         Español |  |
| ★ Dirección                                    | Nro. Celula | Datos para co<br>r<br>Indique su correo                  | ión Duplique desde dato      * Municipio      Seleccione  ntacto no presencial      * Pais      Colombia  electrónico y confirmelo                    | s comerciales                                     | Código postal          Kenguaje         Español |  |
| Dirección Teléfono fijo     Korreo electrónico | Nro. Celula | Datos para co<br>Datos para co<br>r<br>Indique su correo | ión Duplique desde dato<br>* Municipio<br>Seleccione<br>ntacto no presencial<br>* Pais<br>Colombia<br>electrónico y confirmelo<br>* Confirmación corr | s comerciales                                     | Código postal<br>* Lenguaje<br>Español          |  |

11. Seleccione el medio de pago:

- ✓ Si va a realizar su pago en forma segura haciendo uso de sus trajetas Crédito y/o Debitando de su cuenta de ahorros o corriente utilice el medio TUCOMPRA.
- ✓ Si lo desedea hacer por medio de los corresponsales bancarios con los que tenemos convenio de recaudo como son: Banco Davivienda, Bancolombia, imprima el volante de pago y dirijase a cualquiera de las entidades antes mencionadas.
- Si usted o su empresa ha prepagado servicios ante nuestra organización, y desea hacer uso de dicho cupo, por favor seleccione esta forma de pago. Para hacer uso de la misma nuestro sistema le solicitará el número de identificación y la clave de prepago que le fue asignada.

| Pagar con Sistema TuCompra         Example 1         Example 2         Example 2 |
|----------------------------------------------------------------------------------------------------|
|                                                                                                    |
| Si usted lo desea imprima el volante de pago en bancos y dirijase a cualquiera de las entidades financieras o corresponsales bancarios con los que tenemos convenio de recaudo, como son: Banco Davivienda, Bancolombia, Puntos Baloto, Puntos de recaudo PUNTORED.<br>Volante pago en bancos y corresponsales bancarios                                                                                                    |
|                                                                                                    |
| Si usted o su empresa ha prepagado servicios ante nuestra organización, y desea hacer uso de dicho cupo, por favor seleccione esta forma de pago. Para hacer uso de la misma nuestro sistema le solicitará el número de identificación y la clave de prepago que le fue asignada.  Descontar del saldo de servicios prepagados                                                                                                    |

12. Debe llegarle al correo indicado, un mensaje como este. Oprima en descargar certificado.

| CAMARA DE COMERCIO DE DUITAMA                                                                                                    |
|----------------------------------------------------------------------------------------------------|
| Apreciado usuario, a través de este correo confirmamos la transacción por usted realizada en el portal de servicios virtuales de CAMARA<br>DE COMERCIO DE DUITAMA, la información de la transacción es la siguiente: |
| Cliente:<br>Identificación<br>Trámite realizado: certificadosvirtuales<br>Valor pagado                                                                                                    |
| Soportes del pago                                                                                                    |
| A continuación se muestran los enlaces a los soportes del trámite realizado                                                                                                    |
| RECIBO DE CAJA NO                                                                                                    |
| Certificados adquiridos                                                                                                    |
| Como se adquirieron certificados en el trámite realizado, a continuación se muestran los enlaces para descargarlos                                                                                                   |
| Descargar certificado con código                                                                                                    |
|                                                                                                    |

## OBSERVACIONES:

- ✓ Sí efectuó el pago del certificado, y aún no lo ha recibido en su correo electrónico, puede contactarse con nosotros a través de las siguientes líneas de teléfono:3173311032 o 3154999427, Fijo 7602596, extensiones 109-137
- ✓ Si efectúo el pago a través del "sistema tu compra", el sistema le generará el recibo, y el certificado será enviado al correo electrónico reportado.

Esperamos que la información aportada sea de gran ayuda, de igual manera lo invitamos a que continúe utilizando los canales virtuales de la Entidad, a través de la página web: <u>https://ccduitama.org.co/</u>

Así mismo, lo invitamos a seguir nuestras redes sociales:

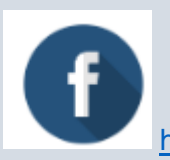

https://www.facebook.com/CamaraDeComercioDeDuitama

Instructivos Certificados

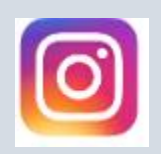

https://www.instagram.com/camaradecomerciodeduitama

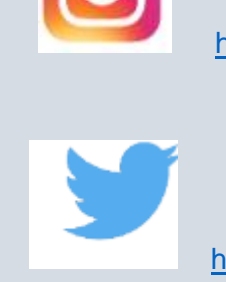

https://twitter.com/camaraduitama